# 사전현물백신관리(의료기관)

# 사전현물백신관리 매뉴얼

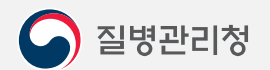

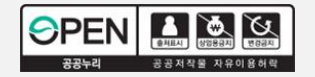

## 사전현물백신관리(의료기관)

#### 의료기관명

| ㅋ프지는 역산연용                                  | 추가 공급                                              | 추가 공급 요청                                             |                                              |                                  |                        |                  |                       |                      |               | 사전현물공급백신 사전공급 요청량 등록 🛛 🕹 🕹                               |                  |                      |           |  |  |
|--------------------------------------------|----------------------------------------------------|------------------------------------------------------|----------------------------------------------|----------------------------------|------------------------|------------------|-----------------------|----------------------|---------------|----------------------------------------------------------|------------------|----------------------|-----------|--|--|
| 백신 현황 정보                                   |                                                    |                                                      |                                              | 기보                               | L유 백신 사용현              | 활 BCG 사전공급       | 급 요청등록 🕐              | ■ 백신 입 출고 내역         | 2022-1        | ■ 사전공급량 등록                                               |                  |                      | 등록        |  |  |
| 백신명                                        | 시저고그랴                                              |                                                      | 비용상환                                         |                                  | 레기랴                    | 혀재비오랴            | 배송량                   | 일자                   | H.H.I.        | *기관명                                                     | -88857           | 10                   |           |  |  |
|                                            | 사신공급당                                              | 비용신청                                                 | 상환결정                                         | 상환불가                             | 폐기당                    | 연세모슈당            |                       |                      | 백신            | *기관코드                                                    |                  |                      |           |  |  |
| 100                                        |                                                    |                                                      |                                              |                                  |                        | 238              | 0                     |                      |               | *요청일자                                                    |                  | <b>##</b>            |           |  |  |
|                                            |                                                    |                                                      |                                              |                                  |                        |                  |                       |                      | $\rightarrow$ | *백신종류                                                    | BCG(피내용)         | •                    |           |  |  |
|                                            |                                                    |                                                      |                                              |                                  |                        |                  |                       |                      |               | *사전공급요청량                                                 | 0                |                      |           |  |  |
|                                            |                                                    |                                                      |                                              |                                  |                        |                  |                       | _ L                  |               | *요정사명                                                    | 10.001           |                      |           |  |  |
| 3CG 사진공급<br>사전현물 공급<br>공급 받은 백신<br>보건소에서 해 | · 요성은 직성당(<br>) 백신이 부족한<br>신이 인수 후 의료<br> 당 백신비에 대 | (2~3개월 사용문)<br>경우 보건소에 "<br>로기관 과실로 인접<br>해 환수할 수 있습 | )을 신성아시기<br>재분배"요청 또¦<br>한 페기(파손), 유<br>늡니다. | 바랍니다.<br>= "추가공급" 요<br>·효기간 경과 등 | 청할 수 있습니다<br>발생한 경우 기관 | ├.<br>└ 자체 보유량으로 | 르 보존하거나,              |                      |               | 사신공급당 등록을 아고 5<br>시스템이 사용가능합니다.                          | 2건소 당인 후 소달할     | 3세 배종완료가 되면 입고등록.    | 우 무너 사선연물 |  |  |
|                                            |                                                    |                                                      |                                              |                                  |                        |                  |                       |                      |               |                                                          |                  |                      |           |  |  |
| 송정보 관리                                     | 2022-11-01                                         | <b>m</b> - 2022-1                                    | 12-20 🛗                                      | BCG(피내)                          | ▼ 배송시직                 | •                | 조희 (                  | '배송시작'선택 후 조회시       | 입고등록          | 할 수 있는 내역이 조회됩니                                          | 다.               |                      |           |  |  |
| 송 <b>정보 관리</b><br>자동신청일 <sup>;</sup>       | 2022-11-01<br>자                                    | ₩ - 2022-1<br>공급구분                                   | 12-20 🏥                                      | BCG(피내)<br>접종명                   | ▼ 배송시직                 |                  | 조회 (i<br>배송정보         | '배송시작'선택 후 조회시       | 입고등록          | 할 수 있는 내역이 조회됩니<br>공급상태 입.                               | <b>다.</b><br>고등록 | 배송시작일자               | 입고등록일     |  |  |
| 송 <b>정보 관리</b><br>자동신청일기                   | 2022-11-01<br>자                                    | 館 - 2022-1<br>공급구분                                   | 12-20                                        | BCG(피내)<br>접종명                   | ▼ 배송시작                 | <b>र</b> ाष्ट्र  | 조회 (1<br>배송정보<br>:업체명 | '배송시작'선택 후 조회시<br>수량 | 입고등록          | <b>할 수 있는 내역이 조희됩니</b><br>공급상태 입.                        | 다.<br>고등록        | 배송시작일자               | 입고등록일     |  |  |
| 배송정보 관리<br>자동신청일 <sup>;</sup>              | <mark>2022-11-01</mark><br>자                       | ∰ - 2022-<br>공급구분                                    | 12-20 🏛                                      | BCG(피내)<br>접종명                   | ▼ 배송시즈                 | ▼ 2<br>조달        | 전회 (1<br>배송정보<br>:업체명 | '배송시작선택 후 조회시<br>수량  | 입고등록          | <b>할 수 있는 내역이 조회됩니</b><br>공급상태 입.<br>배송시작 <mark>입</mark> | 다.<br>고등록<br>고등록 | 배송시작일자<br>2022-12-20 | ę         |  |  |

- 사전공급 요청등록을 클릭하여 사전공급요청량을 등록합니다.
  백신 현황 정보, 백신 입 ·출고내역, 배송정보 내역을 확인할 수 있습니다.
  사전현물공급 백신 및 긴급추가공급 백신 입고 완료 시 <입고등록>버튼을 클릭하여 입고처리를 하여야 합니다.

## 사전현물백신관리(의료기관)

의료기관명

| 료기관 백신현황 수              | ?가 공급 요정                                                                                                    |                |                    |                          |       |             |      |
|-------------------------|----------------------------------------------------------------------------------------------------|----------------|--------------------|--------------------------|-------|-------------|------|
| 추가요청량 등록                |                                                                                                    | 🕐 등록 🔹 추기      | 요청 내역 2022-11-06 🏥 | 웹 - 2022-12-06 🏙 BCG(피내) | ▼     | 🔊 🔤 조회 삭제 🗲 |      |
| *기관명                    | <                                                                                                    |                | 추가요청일자             | 백신종류                     | 추가요청량 | 요청자명        | 승인여부 |
| *기관코드                   | Constrainty of Constrainty of Constr |                |                    |                          |       |             |      |
| *추가요청일자                 | ·····                                                                                                    |                |                    |                          |       |             |      |
| *백신종류                   | ana ana ana ana ana ana ana ana ana ana                                                                                                    |                |                    |                          |       |             |      |
| *추가요청량                  | 0                                                                                                    |                |                    |                          |       |             |      |
| *요청자명                   | 10.000                                                                                                    |                |                    |                          |       |             |      |
| 수시기 바랍니다<br>추가요청량 입고 내역 | ₹ 2022-11-06 ∰ - 2022-12-06                                                                                                    | ● BCG(피내) ▼ 조회 |                    |                          |       |             |      |
| 추가요청일자                  | 백신종류                                                                                                    | 추가요청량          | 승인일자               |                          | 승인기관  |             | 승인자명 |
|                         |                                                                                                    |                |                    |                          |       |             |      |
|                         |                                                                                                    |                |                    |                          |       |             |      |
|                         |                                                                                                    |                |                    |                          |       |             |      |
|                         |                                                                                                    |                |                    |                          |       |             |      |
|                         |                                                                                                    |                |                    |                          |       |             |      |

- 백신 추가요청은 추가요청량 등록에서 정보를 입력하고 등록버튼을 클릭합니다.
  \* 사전공급 요청등록 후 입고가 완료되어야 추가 공급 요청을 할 수 있습니다.
  추가요청량 수정은 추가요청 내역을 더블클릭하여 추가요청량 등록에서 수정할 수 있습니다.
  추가요청량 삭제는 추가요청 내역을 선택하고 삭제버튼을 클릭하여 삭제할 수 있습니다.
  승인된 내역은 추가요청량 입고 내역에서 확인할 수 있습니다.

#### 1. 백신폐기정보를 입력 후 저장버튼을 클릭하여 폐기정보를 저장할 수 있습니다.

- 2. 폐기보고내역에서 조회 버튼을 클릭하여 폐기보고내역을 확인할 수 있습니다.
- 3. 신고내역 삭제는 폐기보고내역을 더블클릭 후 백신폐기정보를 확인하고 삭제버튼을 눌러 삭제할 수 있습니다.

| -11-                      | Іта               |            | i          |             |            |      |      |               |
|---------------------------|-------------------|------------|------------|-------------|------------|------|------|---------------|
| 폐기等                       | 확정일 2022-12-06    | <b>#</b>   |            |             |            |      |      |               |
| 6) 승인전인 경우 아래 내역을         | 을 더블클릭하여 수정 가능?   | 합니다.       |            |             |            |      |      |               |
| 폐 <b>기</b> 보고내역 2022-11-0 | )6 🏥 - 2022-12-06 | 雦 사고발생일자 ▼ |            |             |            |      |      |               |
| 사고발생일자                    | 유효기간              | 신고일자       | 사고유형       | 백신종류        | 제조번호       | 승인여부 | 폐기수량 | 반려사유          |
| 2022-11-14                | 2002              | 2000       |            | 100-01-01   | 0.000      |      |      |               |
| 2022-11-14                | 2002              | 2000       | 10.000.000 | 882 T 21117 | 101102-000 |      |      | 人口を分支の あひんひょう |
| 2022-11-13                |                   | AND        | 444-0140   | A 100 M     |            |      |      | 128151 8040-0 |

| ■ 백신폐기정보     |            |        |        |   | 삭제 | 신규 | 저장 | K |
|--------------|------------|--------|--------|---|----|----|----|---|
| *기관명         | 8255-8448  | ~#4082 | 서울성모병원 |   |    |    |    |   |
| *기관코드        | 1110038    |        |        |   |    |    |    |   |
| *사고백신종류/제조번호 | 선택         | •      | 선택     | • |    |    |    |   |
| *사고유형        | 사유선택       | •      |        |   |    |    |    |   |
| *유효기간        | 2022-12-06 | 雦      |        |   |    |    |    |   |
| *사고발생일자      | 2022-12-06 | Ê      |        |   |    |    |    |   |
| *폐기수량        |            |        |        |   |    |    |    |   |
| 폐기확정일        | 2022-12-06 | 鎆      |        |   |    |    |    |   |

#### - 백신파손 : 백신 취급 중 바이알을 파손 또는 오염된 경우

- 피접종자 변심 : 보호자 및 피접종자 단순 변심
- 오접종 및 중복접종 : 대상자 착오 등으로 잘못 접종한 경우

보건소 폐기 승인 백신에 대해서는 폐기하지 않고 현물로 백신 보관

- 의료기관 부득이한 폐기로 보건소에서 승인한 건에 대해서는 조달업체에 백신 반품 요청(백신비 환급)할 예정이니,

#### - 유효기간 경과 : 백신 유효기간이 경과한 경우

1 사고유형

주의사항

사전현물백신폐기신고

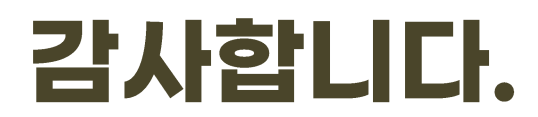

### 사전현물백신관리(의료기관) 매뉴얼